### ISSN PRINT 2319 1775 Online 2320 7876

Research paper<sup>©</sup> 2012 IJFANS. All Rights Reserved, Journal Volume 11, Iss 10, 2022

# MULTISTORIED RESIDENTIAL BUILDING ANALYSIS AND DESIGN WITH E-TABS

1Mr. P M B Raj Kiran Nanduri, 2Mr.Pillamarri Bikku,3 Mr.Siddenki Mahesh, 4Mr.Jarapula Mohan

> 1234Assistant Professor Department Of Civil Engineering Samskruti College of Engineering and Technology, Hyderabad

**ABSTRACT:** Structural design is the primary aspect of Civil Engineers and its analysis is backbone of Civil Engineering. The improper analysis and design leads to failure of structure resulting loss of life. To perform accurate analysis, the structural engineer is able to analyze the structure considering different constraints like to satisfy the serviceability and deformability etc., by following IS codes. Though conventional method is still practicing, our technology is upgrading equally or even more based on latest softwares due to time parameter.

Key Words; Analysis , Design , storey Drift, Storey Displacement, Analysis , E-Tabs

# I. INTRODUCTION

ETABS is a sophisticated, yet easy to use, special purpose analysis and design program developed specifically for building systems. ETABS 2013 features an intuitive and powerful graphical interface coupled with unmatched modeling, analytical, design, and detailing procedures, all integrated using a common database. Dating back more than 40 years to the original development of TABS, the predecessor of ETABS, it was clearly recognized that buildings constituted a very special class of structures. Early releases of ETABS provided input, output and numerical solution techniques that took into consideration the characteristics unique to building type structures, providing a tool that offered significant savings in time and increased accuracy over general purpose programs.

## 1.1 What ETABS Can Do

ETABS offers the widest assortment of analysis and design tools available for the structural engineer working on building structures. The following list represents just a portion of the types of systems and analyses

## 1.2 Load Patterns

Loads represent actions upon the structure, such as force, pressure, support displacement, thermal effects, and others. A spatial distribution of loads upon the structure is called a load pattern. As many named load patterns as needed can be defined. Typically, separate load patterns would be defined for dead load, live load,

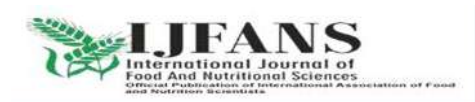

## ISSN PRINT 2319 1775 Online 2320 7876

Research paper© 2012 IJFANS. All Rights Reserved, Journal Volume 11, Iss 10, 2022

static earthquake load, wind load, snow load, thermal load, and so on.

# 1.3 Vertical Loads

Vertical loads may be applied to joint, frame and shell objects. Vertical loads are typically input in the gravity, or -Z direction.

Vertical load cases may also include element self-weight. Some typical vertical load cases used for building structures might include:

Dead load Superimposed dead load

If the vertical loads applied are assigned to a reducible live load pattern, ETABS provides you with an option to reduce the live loads used in the design phase.

# **1.4 Load Combinations**

ETABS allows for the named combination of the results from one or more load cases and/or other combinations.

The first five design procedures are applicable to frame objects, and the program determines the appropriate design procedure for a frame object when the analysis is run.

Detailing Features

Schematic construction drawings showing floor framing, column schedules, beam elevations and sections, steel connection schedules, and concrete shear wall reinforcing may be produced.

# II. LITERATUR REVIEW

The literature review was carried out under analysis and design on multi storey building using Etabs through various relevant books and journal papers.

Geethu (2018) Made a comparative study on analysis and design of multi storied building by STAAD.Pro and ETAB software's. They provided the details of both residential and commercial building design. The planning was made in accordance with the national building code and drafted using Auto CAD software. They concluded that while comparing both software results.

Pushkar Rathod and Rahul Chandrashekar (2017): With the help of seismic analysis, the structure can be designed and constructed to withstand the high lateral movement of earth's crust during an earthquake. Any type of basic or a highly advanced structure which maybe under static or dynamic conditions can be evaluated by using ETABS. ETABS is a coordinated and productive tool for analysis and designs, which range from a simple 2D frames to modern high-rises which makes it one of the best structural software for building systems.

A.Ahad1(2017) Sayyed Design and Analysis of the residential building which has (G+10) stories has been done. Analysis done **ETABS** was using software Version15.2 which proved to be good enough in the design for construction and the structural analysis of all the sections. All the elements of structure like concrete wall, which retains weight of soil are provided. As per soil investigation reports they provided isolated footing. The sectional and design analysis were done using STAAD-PRO and result can be compared.

# III. METHODOLOGY

# 3.1 PLAN IN ETABS

The line diagram and central line diagram of the proposed multi storyed building plan has

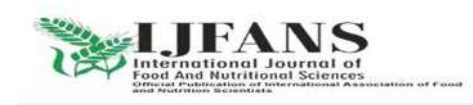

### ISSN PRINT 2319 1775 Online 2320 7876

Research paper<sup>©</sup> 2012 IJFANS. All Rights Reserved, Journal Volume 11, Iss 10, 2022

been shown below. Which is considered for the design and Analysis by using ETABS

# **CENTRELINE DIAGRAM**

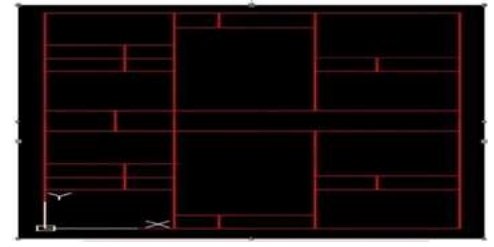

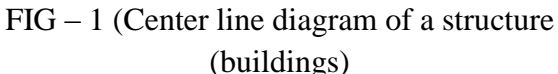

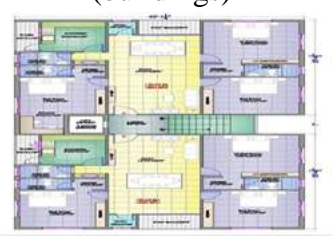

FIG-2 Plan

# CONCRETE MATERIAL

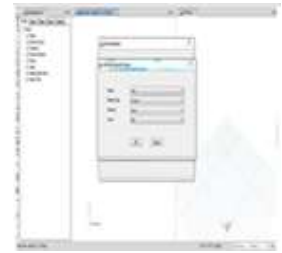

FIG -3 Defining the material properties in Etabs.

# MILD STEEL MILD GRADE 25

| Resort        | 100         |   |
|---------------|-------------|---|
| Material Type | Reter       |   |
| Banderd       | [hites      | • |
| Grade         | MM Date 289 | • |
|               | OK Devel    |   |

Fig: 4 Defining the mid steel bars for the lateral reinforcement tie bars as per IS codes

Steelforce have a range of Grade. 250 structural steel plate in a variety of thickness and sheet sizes from 3mm to 100mm thickness

# 3.2 BEAMS, COLUMNS AND SLABS:

The slab which is supported on Beams and columns is called a conventional slab. In this kind, the thickness of the slab is small whereas the depth of the beam is large and load is transferred to beams and then to columns. It requires more formwork when compared with the flat slab

**3D VIEW:** 

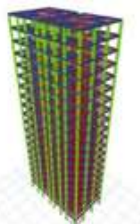

FIG -5 Detailing the structural components of a building

The basic components of a building structure are the foundation, floors, walls, beams, columns, roof

# 3.3 SUPPORTS:

Fixed supports at base of the structure

Since they restrain both rotation and translation, they are also known as rigid supports. This means that a structure only needs one fixed support in order to be stable

# 3.4 LOADS

Application of loads

This combination of loads include beam load, column load and slab load

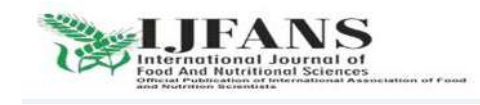

### ISSN PRINT 2319 1775 Online 2320 7876

Research paper<sup>©</sup> 2012 IJFANS. All Rights Reserved, Journal Volume 11, Iss 10, 2022

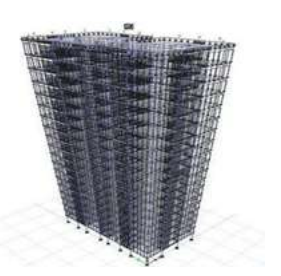

FIG -6 This combination of loads include beam load

Live load or imposed load is defined as the load on the structure due to moving weight.

# 3.5 WIND LOAD CALCULATION

Wind is air in motion relative to the surface of the earth. The primary cause of wind is traced to earth's rotation and differences in terrestrial radiation.

# **Analysis Using ETABS:**

The procedure carried out for modeling and analyzing the structure involves the following steps:

Step-1: Create a plan in AUTOCAD. Select new model and a window appears then we had to select blank page and import plan from **AUTOCAD to ETABS.** 

Step-2:Defining of material properties . we had first defined the material property by selecting define menu, new material for our structural components by giving the specified details in defining.

Step-3:After defining the property we draw beams and create columns in region for columns by which property assigning is completed for beams and columns.

Step-4:By keeping the selection at the base of the structure and selecting all the columns we assigned fixed supports.

Step-5:In ETABS all the load considerations are first defined and then assigned. The

loads in ETABS are defined as using static load cases command in define menu. Step-6:After defining all the loads, dead loads are assigned including floor finishing.

# IV.RESULT AND ANALYSIS4.1BENDINGMOMENTOFSTRUCTURE

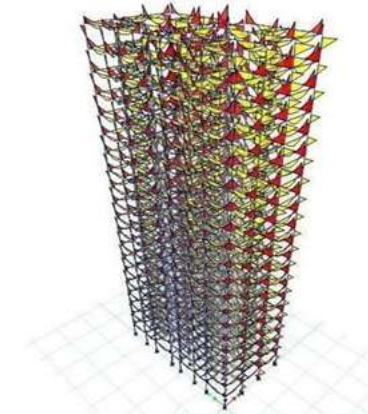

FIG-7 Bending moment of structure 4.2 MINIMUM SHEAR OF THE STRUCTURE

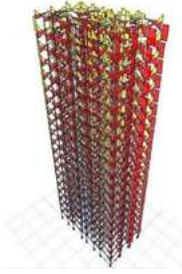

Fig-8 Minimum Shear Of The Structure

# 4.3 Auto Wind Loading

Indian IS875:1987 Auto Wind Load Calculation

This calculation presents the automatically generated lateral wind loads for load pattern 4897

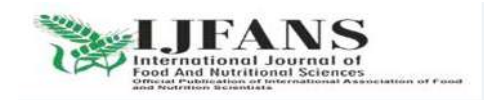

### ISSN PRINT 2319 1775 Online 2320 7876

### Research paper<sup>©</sup> 2012 IJFANS. All Rights Reserved, Journal Volume 11, Iss 10, 2022

wl x according to Indian IS875:1987, as calculated by ETABS.

Exposure Parameters Exposure From = Diaphragms Structure Class = Class B Terrain Category = Category 3 Wind Direction = 0 degrees.

| Basic Wind Speed, Vb  | meter         |
|-----------------------|---------------|
| [IS Fig. 1]           | Vb = 44  sec  |
|                       |               |
|                       |               |
|                       |               |
| Windward Coefficient, | Cp,wind = 0.8 |
| Cp,wind               |               |
|                       | ~ 1           |
| Leeward Coefficient,  | Cp, lee = 0.5 |
| Cp,lee                |               |

# 4.4 DESIGN PROCESS

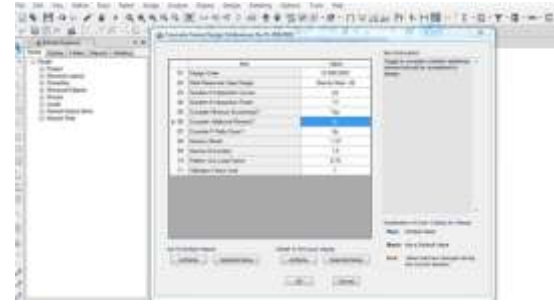

FIG-9 3D View Longitudinal Reinforcement Longitudinal Reinforcement. Longitudinal reinforcement is used in the analysis of several limit state conditions including: Ultimate moment capacity. Longitudinal Reinforcement for Shear Capacity.

# **DETAILING OF BEAM**

DESIGN OF TWO WAY SLAB Given data:

fck = 25 KN/m2 fy = 415KN/m2 Live load =2KN/m2 Lx =3.81m Ly = 4.2 m

Aspect ratio, Lx / Ly = 4.2/3.81=1.1 < 24.5 DESIGN **OFRECTANGULAR COLUMN:** Column dimensions = 0.30\*0.5 Height of the column = 3.5m Step: 1...Step: 2.... Working load = 1.5\*1500 = 2250 KN Slenderness ratio  $\lambda = leff/Deff$ =(0.65\*3500)/300=7.583 < 12Hence the column is short column Step: 3.... exmin = (L/500) + (Dx/30) or 20mm=(3500/500)+(500/30) or 20mm =2366 or 20mm exmin= 20mm exmin<0.0 5Dx 20<25 Hence ok eymin = (L/500) + (Dy/30) or 20 mm=(3500/500)+(300/30) or 20mm = 17 or 20 mm 0.05Dx > eymin 15 < 17Hence ok . Step: 4....Longitudinal reinforcement KKPu = 0.4 fck Ac + 0.67 fyAsc2250\*103 = 0.4 \* 25\*(300\*500- Asc) +0.67\*415\* Asc Asc = 2108.32 mm2As per clause 26.5.3.1 of IS 456:2000 The cross sectional area of longitudinal reinforcement shall not be less than 0.8%, not more than 4% of the gross sectional area

of the column.

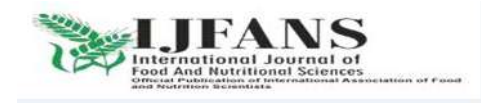

### ISSN PRINT 2319 1775 Online 2320 7876

### Research paper<sup>©</sup> 2012 IJFANS. All Rights Reserved, Journal Volume 11, Iss 10, 2022

Ascmin = (0.8/100)(300\*500) = 1200 mm2 Ascmax = (4/100)(300\*500) = 6000 mm2

N =  $2108.32/((\pi/4)*202) = 8$  no's

Provide 8no's 20 mm diameter HYSD bars as a Longitudinalreinforcement. LATERAL TIES

Use 8 mm Ø HYSD bars

Spacing : ( As per clause 26.5. 3.2 of IS 456:2000)

i. 300 mm c/c

ii. Least lateral dimension of the compression member = 300mm

iii.  $16^*$  diameter of longitudinal reinforcement bar =  $16^*20 = 320$ mm Therefore, Spacing = 300 mm c/c

Provide 8mm diameter HYSD bars at spacing of 300 C/C as Lateral reinforcement. Column reinforcement detailing

# **V. CONCLUSION**

• This project has given an opportunity to recollect and co-ordinate the various methods of designing and engineering principles which we have learnt in our earlier classes.

• Design was done by using ETABS software and successfully verified manually as per IS 456-2000.

• By using ETABS, the analysis and design work can be completed within the stipulated time.

• The analysis and design results obtain from software are safe when compared with manual calculations and design.

• Usage of ETABS software minimizes the time required for analysis and design.

• In ETABS steel reinforcement adapted is adequate when compared to staad pro, This benefits the economic value of steel during construction.

• Analysis was done by using ETABS software and successfully verified manually as per IS456.

• Calculation by both manual work as well as software analysis gives almost same result

• Further the work is extended for a 4 storey building and found that the results are matching.

• As the 4-storey building has similar floors ETABS is the perfect software which can be adopted for analysis and design.

• Usage of ETABS software minimizes the time required for analysis and design.

• Analysis and design of an apartment building having G+10 storeys is done.

• The structural elements like RCC frame, shear wall and retaining walls are also provided.

• The analysis and design of a multistoreyed building was done as part of our project.

• The study helped us to gain ample exposure various field practices in the analysis and design of multistoried buildings, and also in various construction techniques used in the industry.

• The analysis was done in ETABS 2015and detailing was done in Auto CAD 2010. The structural components beam, column, slabs, shear wall were designed manually.

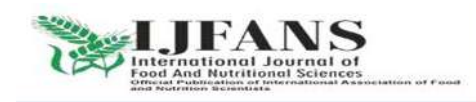

### ISSN PRINT 2319 1775 Online 2320 7876

### Research paper<sup>©</sup> 2012 IJFANS. All Rights Reserved, Journal Volume 11, Iss 10, 2022

• This study helped to understand and analyse the structural problem faced by the industry.

• Analysis and design of an apartment building having G+10 storeys is done.

• Analysis is done by using the software ETABS V15.2, which proved to be premium of great potential in analysis and design of various sections.

• The structural elements like RCC frame, shear wall and retaining walls are also provided. As per the soil investigation report, an isolated footing is provided.

• The design of RCC frame members like beam and column was done using ETABS. The analysis and design was done according to standard specifications to the possible extend.

• The various difficulties encountered in the design process and the various constraints faced by the structural engineer in designing up to the architectural drawing were also understood.

• The structure was analysed as ordinary moment resisting space frames in the versatile software Etabs 2015.

## **5.1 Scope Of Future Work :**

This work is completely concentrated on analysis and design. This can be extended to comparision for design of conventional and software detailings, analysis on high rise buildings or more than G+20 storeys, performing seismic analysis for lower storeys and wind analysis for high rise buildings.

### REFERENCES

1. Seismic analysis and design of multistorey building using ETABS(International Journal of Engineering Development and Research(IJEDR)) volume5, issue-2,2017.

2. Structural dynamics and a seismic design by S.R.Damodarasamy & S.Kavitha.

3. Seismic Analysis and Design of Multistory Building(International Journal of Engineering Development and Research(IJEDR)) volume4, issue9,March 2015.

4. Chandrasekharand and Rajashekar(2015)," Analysis and Design of Multistoried Building by using ETABS software", International Journals of scientific and research vol.4:issue:7:ISSN no.2277-8179.

5. Structural Design of Concrete structure using ETABS, Shivamasawa, IOSR Journal Mechanical and Civil Engineering(IOSR-JMCE) Volume 14,Issue 1 ver.4 (Jan-Feb 2017), PP 49-51

6. Design and analysis of multi-storied building under static and dynamic loading conditions by using ETABS by Balaji and Selvarasan in International Journal of Technical Research and Applications, Volume 4,Issue 4(July-Aug,2016), PP.1-5.

7. B.Srikanth, V.Ramesh," Comparative study of Seismic Response for Seismic Coefficient and Response Spectrum Methods ", Journal of Engineering Research and Applications,ISSN:2248-9622,VOL.3,Issue5,sep-oct2013,pp.1919-1924.

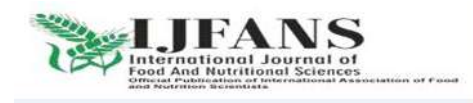

### ISSN PRINT 2319 1775 Online 2320 7876

# Research paper© 2012 IJFANS. All Rights Reserved, Journal Volume 11, Iss 10, 2022

8. K.Naga Sai Gopal and N.Lingeshwaran-"Analysis and Design of Multistory Building using ETABS"(IJCIET),Volume8,Issue 4,(2017).

9. Theory Of Structures - BY S.Ramamrutham, Dhanpat Rai Publishing Company(p) Ltd.

10. Structural Design And Drawing Reinforced Concrete And Steel - N.Krishna Raju, Universities Press Publishers.

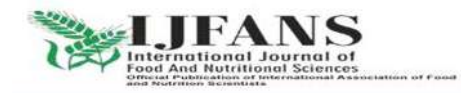